# CARA ISI KARTU RENCANA STUDI (KRS) ONLINE

## TA 2019 / 2020 Genap

1. Ketik alamat Url di web browser anda siakad.sttdb.ac.id

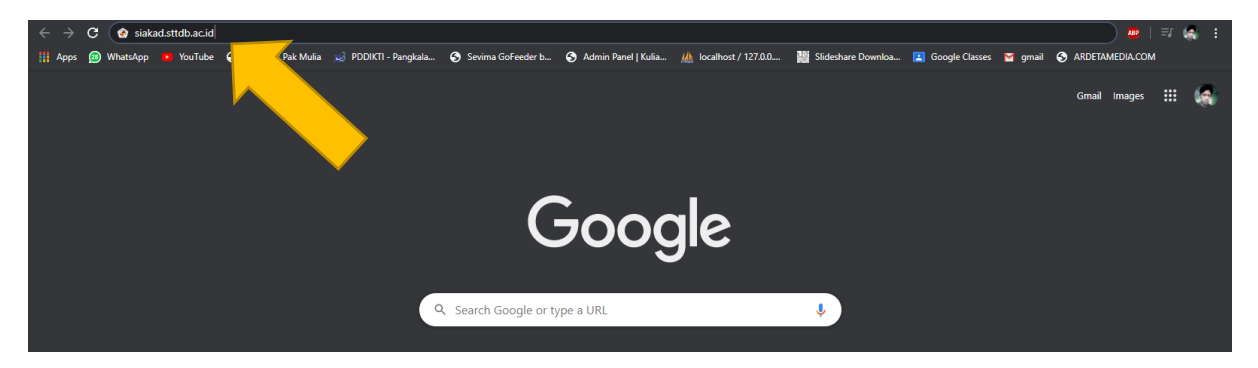

 Login dengan menggunakan username = NIM anda & password = tahunbulantanggal lahir anda. Contoh yang lahir pada tanggal 25 Desember 1995, maka password nya adalah 19951225

| I Berita Terbaru                        | Username<br>1715xxxx<br>Password |                              |
|-----------------------------------------|----------------------------------|------------------------------|
|                                         | LOGIN                            |                              |
|                                         | Lupa Password                    |                              |
| 1 A A A A A A A A A A A A A A A A A A A | Q CARI DATA                      |                              |
|                                         |                                  |                              |
| Copyright © 2018 by SEVIMA              | SEVIMA GoFeeder 2.5 d            | Powered by :<br>GOfeeder 🕼 🗰 |

3. Pilih menu Perkuliahan kemudian pilih sub menu Kartu Rencana Studi Online

| ☆ Home β Mahasiswa 🞓 Perkuliahan 🖨 Rekap Laporan 🖸 Pembayaran Mahasiswa | Semester aktif :<br>2018/2019 Genap |
|-------------------------------------------------------------------------|-------------------------------------|
| Kartu Rencene Studi Online                                              |                                     |
| Tagihan Belum Lunas Kartu Hasil Studi                                   | Berita                              |
| Jadwal Perkuliahan 5a tagihan                                           |                                     |
| Kuesloner Penilalan Dosen                                               | Tidək ada beritə.                   |
|                                                                         |                                     |
| 🛍 Jadwal Kuliah Hari ini                                                |                                     |
| Tidak ada kuliah hari ini                                               |                                     |
|                                                                         |                                     |
|                                                                         |                                     |
|                                                                         |                                     |
|                                                                         |                                     |
|                                                                         |                                     |
|                                                                         |                                     |
|                                                                         |                                     |
|                                                                         |                                     |
|                                                                         |                                     |
|                                                                         |                                     |

## 4. Klik tombol Activasi KRS Online

| က် Home 🧟 Mahasiswa 🕇                                   | 🕈 Perkuliahan 🛛 🖨 F        | Rekap Laporan 🛛 🔯 Per | nbayaran Mahasiswa |                   |                   | 5          | emester aktif :<br>.018/2019 Genap |
|---------------------------------------------------------|----------------------------|-----------------------|--------------------|-------------------|-------------------|------------|------------------------------------|
|                                                         |                            |                       |                    |                   |                   |            |                                    |
| KARTU RENCANA STUDI<br>Menampilkan dan mengelola mata I | culiah yang akan diambil n | nahasiswa             |                    |                   |                   |            |                                    |
| Silahkan klik tombol Aktivasi KRS O                     | nline untuk melanjutkan pr | roses KRS.            |                    |                   |                   |            |                                    |
|                                                         |                            |                       |                    |                   |                   |            |                                    |
| Periode : 2018/2019 Genap                               | *                          |                       |                    |                   |                   | Akt        | vəsi KRS Online                    |
| NIM                                                     |                            |                       |                    | human             | . El Takoik Masia |            |                                    |
| Nama                                                    |                            |                       |                    | Jenis Kelamin     | : Laki-laki       |            |                                    |
| Status Mahasiswa                                        | NON-AKTI                   | F                     |                    | IPS Semester Lalu | 5-                |            |                                    |
| Dosen Wali                                              | : Belum diset              | Dosen Wali            |                    |                   |                   |            |                                    |
| No. Nama Mata Kuliah                                    | 1                          | Kelas Ruang           | Həri               | Waktu Mulai       | Waktu Selesai     | SKS        |                                    |
|                                                         |                            |                       | Mahasiswa belun    | n mengambil KRS   |                   |            |                                    |
|                                                         |                            |                       |                    |                   |                   | Total SKS  | 0                                  |
|                                                         |                            |                       |                    |                   |                   | Batas SKS  | 27                                 |
|                                                         |                            |                       |                    |                   |                   |            |                                    |
|                                                         |                            |                       |                    |                   |                   |            |                                    |
| C                                                       |                            |                       | Versi Anlikasi Go  | Feeder 2.5 d      |                   | O foodst ( |                                    |

#### 5. Klik tombol Tambah

| Menampilkan dan mengelola     | mata kuliah yang akan diambil mahasiswa  |                 |                   |                   |           | 1000 |
|-------------------------------|------------------------------------------|-----------------|-------------------|-------------------|-----------|------|
| Berhasil melakukan aktivasi p | embayaran, silahkan lanjutkan proses KRS |                 |                   |                   |           | ×    |
| Periode : 2018/2019 G         | enap 🔻                                   |                 |                   |                   |           |      |
| NIM                           | 191561000                                |                 | hungan            | - C1 Takaik Maria |           |      |
| Nama                          | : AMAT KARIM                             |                 | Jenis Kelamin     | : Laki-laki       |           |      |
| Status Mahasiswa              | AKTIF                                    |                 | IPS Semester Lalu |                   |           |      |
| Dosen Wali                    | : Belum diset Dosen Wali                 |                 |                   |                   |           |      |
| No. Nama Mata Kuliah          | Kelas                                    | Ruang Hari      | Waktu Mulai       | Waktu Selesai     | SKS       |      |
|                               |                                          | Mahasiswa belum | mengambil KRS     |                   |           |      |
|                               |                                          |                 |                   |                   | Total SKS | 0    |
|                               |                                          |                 |                   |                   | Batas SKS | 27   |
|                               |                                          |                 |                   |                   |           |      |

## 6. Klik drowpdown show kemudian pilih All untuk menampilkan seluruh mata kuliah

| යි Hom        | ne 🧟 Mahasiswa             | 🞓 Perkuliahan                        | 🛱 Rekap Laporan   | Pembaya | ran Mahasiswa |       |         |   |                       |   | s<br>2          | emester aktif :<br>1018/2019 Genaj |
|---------------|----------------------------|--------------------------------------|-------------------|---------|---------------|-------|---------|---|-----------------------|---|-----------------|------------------------------------|
| TAME<br>Menar | BAH KARTU RENC             | ANA STUDI<br>mata kuliah yang akan c | diambil mahasiswa |         |               |       |         |   |                       |   | 🔚 Dəftər 💙      | Simpan C Batal                     |
| Jumla         | ah SKS yang telah diam     | bil : O SKS                          |                   |         |               |       |         |   |                       |   |                 |                                    |
| Show 2        | 20                         |                                      |                   |         |               |       |         |   |                       |   | Search:         |                                    |
|               | 15<br>20<br>All Ata Kuliah |                                      | ▲ Nama            | Kelas 🔶 | sks 🜲         | Ruang | \$ Hari | ¢ | Waktu (Mulai-Selesai) | ¢ | Kapasitas Kelas | Status 🔶                           |
|               | MKB3163 - METALU           | RGI FISIK                            | 12.3A             |         | 3             | -     | -       |   | -                     |   | 35 Mahasiswa    |                                    |
|               | MKB5232 - MANAJE           | MEN PERAWATAN                        | 12.3A             |         | 2             | -     | -       |   | -                     |   | 35 Mahasiswa    |                                    |
|               | MKB5253 - CAD & C          | AM                                   | 11.2A             |         | 3             | -     | -       |   | -                     |   | 35 Mahasiswa    |                                    |
|               | MKB5602 - MEKATR           | ONIKA                                | 12.1A             |         | 3             | -     | -       |   | -                     |   | 35 Mahasiswa    |                                    |
|               | MKB5702 - TEKNIK           | TENAGA LISTRIK                       | 10.3A             |         | 3             | -     | -       |   |                       |   | 35 Mahasiswa    |                                    |
|               | MKB6203 - MESIN K          | ONVERSI ENERGI                       | 11.2A             |         | 3             | -     | -       |   | -                     |   | 35 Mahasiswa    |                                    |
|               | MKB6313 - MESIN N          | C & CNC - PRAKTIKUM                  | 11.2A             |         | 3             |       | -       |   | -                     |   | 35 Mahasiswa    |                                    |
|               | MKB6323 - PROSES           | PEMESINAN                            | 10.2A             |         | 3             |       | -       |   | -                     |   | 35 Mahasiswa    |                                    |
|               | MKB7002 - TEKNIK           | PENGATURAN                           | 11.3A             |         | 2             | -     | -       |   | -                     |   | 35 Mahasiswa    |                                    |
|               | MKB8404 - SKRIPSI          |                                      | 12.1A             |         | 4             |       |         |   | -                     |   | 35 Mahasiswa    |                                    |
|               | MKK2002 - KALKUL           | 15.2                                 | 12.3A             |         | 4             | -     | -       |   | -                     |   | 35 Mahasiswa    |                                    |

7. Ceklis setiap mata kuliah yang anda ikuti pada semester ini TA 2019 / 2020 Genap. Kemudian setelah di ceklis semua matakuliah anda pada semester ini, klik tombol **Simpan** 

| TAM<br>Mena  | IBAH KARTU RENCANA STUDI<br>Impilkan dan mengelola mata kuliah yang akan diambil mah | asiswa     |       |       |               |                       | III Daftar Simpan       | C Batal |
|--------------|--------------------------------------------------------------------------------------|------------|-------|-------|---------------|-----------------------|-------------------------|---------|
| Jumia        | ah SKS yang telah diambil : O SKS                                                    |            |       |       |               |                       |                         |         |
| now          | All T                                                                                |            |       |       |               |                       | Search:                 |         |
|              | Nama Mata Kuliah                                                                     | Nama Kelas | ♦ SKS | Ruang | <b>♦</b> Hari | Waktu (Mulai-Selesal) | ♦ Kapasitas Kelas ♦ Sta | itus 🍦  |
|              | MKB3163 - METALURGI FISIK                                                            | 12.3A      |       | -     | -             | -                     | 35 Mahasiswa            |         |
|              | MKB5232 - MANAJEMEN PERAWATAN                                                        | 12.3A      |       |       | -             |                       | 35 Mahasiswa            |         |
|              | MKB5253 - CAD & CAM                                                                  | 11.2A      |       |       | -             | -                     | 35 Mahasiswa            |         |
|              | MKB5602 - MEKATRONIKA                                                                | 12.1A      |       | 3 -   | -             | -                     | 35 Mahasiswa            |         |
|              | MKB5702 - TEKNIK TENAGA LISTRIK                                                      | 10.3A      |       | 3 -   | -             |                       | 35 Mahasiswa            |         |
|              | MKB6203 - MESIN KONVERSI ENERGI                                                      | 11.2A      |       | 3 -   | -             | -                     | 35 Mahasiswa            |         |
|              | MKB6313 - MESIN NC & CNC + PRAKTIKUM                                                 | 11.2A      |       |       | -             | -                     | 35 Mahasiswa            |         |
|              | MKB6323 - PROSES PEMESINAN                                                           | 10.2A      |       | 3 -   | -             |                       | 35 Mahasiswa            |         |
|              | MKB7002 - TEKNIK PENGATURAN                                                          | 11.3A      |       | 2 -   | -             | -                     | 35 Mahasiswa            |         |
|              | MKB8404 - SKRIPSI                                                                    | 12.1A      |       | -     | -             | -                     | 35 Mahasiswa            |         |
| ~            | MKK2002 - KALKULUS 2                                                                 | 12.3A      |       | -     |               |                       | 35 Mahasiswa            |         |
| ~            | MKK2013 - FISIKA DASAR 2                                                             | 12.2A      |       | 3 -   | -             | -                     | 35 Mahasiswa            |         |
| $\checkmark$ | MKK2053 - MATERIAL TEKNIK                                                            | 11.3A      |       | 2 -   | -             | -                     | 35 Mahasiswa            |         |
| ~            | MKK2062 - MENGGAMBAR MESIN                                                           | 11-2A      |       | 2 -   | -             | -                     | 35 Mahasiswa            |         |
| ~            | MKK2073 - STATIKA STRUKTUR                                                           | 10.3A      |       | -     | -             | -                     | 35 Mahasiswa            |         |
|              |                                                                                      |            |       |       |               |                       |                         |         |

### 8. Hasil akhir tampilan Kartu Rencana Studi anda pada semester ini TA 2019 / 2020 Genap

| KARTU RENCANA STUDI<br>Menampilkan dan mengelola mata k | uliah yang akan diambil mahasiswa |       |       |            |             |                   |           | 🛨 Tambah |
|---------------------------------------------------------|-----------------------------------|-------|-------|------------|-------------|-------------------|-----------|----------|
| Data berhasil ditambahkan                               |                                   |       |       |            |             |                   |           | ×        |
| Periode : 2018/2019 Genap                               | ٧                                 |       |       |            |             |                   |           |          |
| NIM                                                     | : 181561002                       |       |       | Jurusan    |             | : S1 Teknik Mesin |           |          |
| Nama                                                    | : AMAT KARIM                      |       |       | Jenis Kela | nim         | : Laki-laki       |           |          |
| Status Mahasiswa                                        | : AKTIF                           |       |       | IPS Seme   | ster Lalu   | : -               |           |          |
| Dosen Wali                                              | : Belum diset Dosen Wali          |       |       |            |             |                   |           |          |
| No. Nama Mata Kuliah                                    |                                   | Kelas | Ruang | Hari       | Waktu Mulai | Waktu Selesai     | SKS       | 5        |
| 1 MKK2062 - MENGGAMBAR MESI                             | N                                 | 11-2A | -     | -          | -           | -                 |           | 2 🗙      |
| 2 MKK3202 - EKONOMI TEKNIK                              |                                   | 12.2A | -     | -          | -           | -                 |           | 2 🗙      |
| 3 MKK2053 - MATERIAL TEKNIK                             |                                   | 11.3A | -     | -          | -           | -                 |           | 2 🗙      |
| 4 MKK2083 - KIMIA DASAR                                 |                                   | 11.3A |       | -          | -           | -                 |           | 2 🗙      |
| 5 MPB5242 - MANAJEMEN INDUST                            | TRI                               | 11.2A | -     | -          |             | -                 |           | 2 🗙      |
| 6 MKK2013 - FISIKA DASAR 2                              | $\checkmark$                      | 12.2A | -     | -          | -           | -                 |           | з 🗙      |
| 7 MKK2002 - KALKULUS 2                                  |                                   | 12.3A | -     | -          |             | -                 |           | 4 🗙      |
| 8 MKK2073 - STATIKA STRUKTUR                            |                                   | 10.3A | -     | -          | -           | -                 |           | з 🗙      |
| 9 MPK1702 - BAHASA INGGRIS                              |                                   | 11.2A | -     | -          | -           | -                 |           | 2 🗙      |
|                                                         |                                   |       |       |            |             |                   | Total SKS | 22       |